# **AXIORY**

#### **Como instalar a MT5**

Cinco passos para você colocar sua MT5 em funcionamento.

### **MT5 para Windows**

- Haz doble clic en el archivo de instalación descargado.
- Haz clic en "Siguiente".
- Espera hasta que se complete la descarga e instalación de MT5 y luego haz clic en "Finalizar".
- El proceso de instalación está completo y ahora ya puedes iniciar tu sesión.

#### **MT5 para Mac**

- Haz doble clic en el archivo descargado.
- Arrastra y suelta el logotipo de Axiory en la carpeta de aplicaciones.
- Haz clic en "Axioryasia.MT5" y luego en "Abrir".
- En la siguiente pantalla, haz clic de nuevo en "Abrir".
- El proceso de instalación está completo y ahora ya puedes iniciar tu sesión.

MetaTrader5 para el sistema operativo MacOS es compatible con el chip Apple M1 y funciona con cualquier versión del sistema, inclusive con Big Sur.

Las funciones del programa white label se encuentran temporalmente deshabilitadas para la versión MacOS.

## Para usuarios de Mac, si aparece el mensaje "No puede abrirse porque proviene de un desarrollador no identificado":

- Presiona el botón "Haz clic para cambiar" en la parte inferior izquierda de la pantalla. Deberás introducir el nombre de usuario y la contraseña de la cuenta de administrador, así que prepara estos datos con antelación.
- 2. Selecciona "Permitir todas las aplicaciones" en "Ejecutar aplicaciones descargadas".
- Si se selecciona "Permitir todas las aplicaciones" se reducirá la seguridad. Haz clic en "Permitir todas las aplicaciones", ya que se mostrará la advertencia.

**Después de hacer el cambio mencionado, instala nuevamente MetaTrader 5.** Una vez completada la instalación, abre nuevamente esta pantalla y restaura la configuración original.